## AM COMPUTATIONAL TECH Software

Manual of the free version

BY HAMED HOSSEINZADEH, PH.D.

https://www.manufacture.technology

## MANUAL

# Software for process modeling of metals additive manufacturing

Thermomechanical simulation and simulation of microstructure

# Chapters

- Introduction
- Menus and toolbars
- Example I: Simulation of DLD printed sample
- Example II: Simulation of SLM printed sample

#### **INTRODUCTION**

AM Computational Tech (ACT) is software for process modeling of metal 3D printing. This manual explains how to simulate metals 3D printing process with the free version of ACT software. The free version of ACT has some computational algorithms for thermomechanical simulation of metals 3D printing with direct laser deposition (DLD) and selective laser melting (SLM) methods. Although the free version of ACT has limitations, this is useful for teaching and research activities.

Computational features of ACT software for DLD method are:

- Time-dependent thermomechanical simulation (thermal history, thermal deformation, and thermal stress)
- Extracting cooling/heating curves for any desired point of the printed sample
- 3D microstructural simulation (grain topology of solidified and heat-affected zones)
- Manual printing of simple 3D shapes
- Adjusting print parameters
- Simplifying laser heat input by a constant temperature
- Exporting results to excel
- Saving snapshots of the results

Computational features of ACT software for SLM method are:

- Time-dependent thermal simulation
- Creating a 3D shape to print
- Adjusting print parameters
- Extracting cooling/heating curves for any desired point of the printed sample
- 3D microstructural simulation (grain topology of solidified and heat-affected zones)
- 2D solidified microstructure
- Predicting melt-pool shape
- Predicting the final printed sample
- Considering Gaussian function for laser heat input
- Exporting results to excel
- Saving snapshots of the results

#### **MENUS and TOOLBARS**

ACT software has a menu, a toolbar for thermomechanical simulation and results-postprocessing, a toolbar for manual 3D microstructure simulation, and several screens.

|                                                                                         | 🚰 AM Computational Tech - Free Version (only for accademic teaching and research activities)                                                                                                    | - D ×                       |                                            |
|-----------------------------------------------------------------------------------------|----------------------------------------------------------------------------------------------------|-----------------------------|--------------------------------------------|
| Menu —                                                                                  | File View Tools Add Process Solution Post-Processing Result Processing Help                                                                                                    |                             |                                            |
| Toolbar                                                                                 | D.D. • Malanda Later Porter Opt. Excludion Opt. Port. Resp. v.t. • Resolut. v.t. • Rev. Index 10. December 2010. December 2010. X                                                                                                    | Plane •                     |                                            |
| For thermomechanical<br>simulation and<br>automatic 2D<br>microstructural<br>simulation | Relation (1)         13         Relation (2)         15         Relation (2)         15         Relation (2)         15         Relation (2)         15         Relation (2)         16         Weath         100         Height         100         Graphic Resultation         40         Add a layer >>         1         Paire Chronic           0000         000         15         Relation (2)         15         Zerme         1         Medit         100         Graphic Resultation         40         Add a layer >>         1         Paire Chronic           0000         000         100         100         Height         100         Graphic Resultation         40         Add a layer >>         1         Paire Chronic | SIM 2D Proife Mcroatructure | Screens                                    |
| Screens                                                                                 | Reads 1 2 K Source                                                                                                    | Grier Size                  | Model and results viewers (microstructure) |
| Model and results<br>viewers<br>(thermomechanical)                                      | [011] [Sense] [311.5                                                                                                    |                             |                                            |
| Toolbar →                                                                               | BU Monstructure toolhare Coptions Call + RearIts + States Ready                                                                                                    |                             |                                            |

Although everything is available for simulation in the menu, toolbars are designed for easy using computational tools.

| <u>F</u> ile      | <u>V</u> iew | Tool      | Add Process                                                                                       | Solution                                | Post-Processing      | Result Processing | <u>H</u> elp |
|-------------------|--------------|-----------|---------------------------------------------------------------------------------------------------|-----------------------------------------|----------------------|-------------------|--------------|
| DLD               | •            |           | M <u>a</u> terials Propertie<br><u>H</u> eat Source<br><u>D</u> LD Options<br><u>S</u> LM Options | es Ctrl+A<br>Ctrl+H<br>Ctrl+D<br>Ctrl+S | ot. Solution         | Opt. Print        |              |
| een               | Rotati       |           | <u>C</u> FD                                                                                       | Ctrl+C                                  | Rotation (Z):        | 15 Zoom:          | 1            |
| oling (           |              |           | 3D <u>M</u> icrostructure                                                                         | Ctrl+M                                  |                      |                   |              |
| <u>8</u> <u>–</u> |              |           | <u>P</u> ostprocessing                                                                            | Ctrl+P                                  |                      |                   |              |
| reen              |              |           | <u>A</u> dd Module                                                                                |                                         |                      |                   |              |
| LD Sc             |              | _         | Solution Options                                                                                  | Ctrl+0                                  |                      |                   |              |
| File              | View         | Tool      | s Add Process                                                                                     | Solution                                | Post-Processing      | Result Processing | Help         |
|                   |              |           |                                                                                                   | Solut                                   | ion/Results Saving ( | Options           |              |
| DLD               | -            | Ma        | terials Lase                                                                                      | Print                                   |                      |                   |              |
| <u>F</u> ile      | <u>V</u> iew | Tool      | Add Process                                                                                       | Solution                                | Post-Processing      | Result Processing | <u>H</u> elp |
|                   |              | $\square$ |                                                                                                   |                                         |                      | DLD/SLM too       |              |

ACT has two toolbars. In the toolbar for thermomechanical simulation, you can choose the print method (DLD or SLM). For each method, different results-postprocessing tools are available.

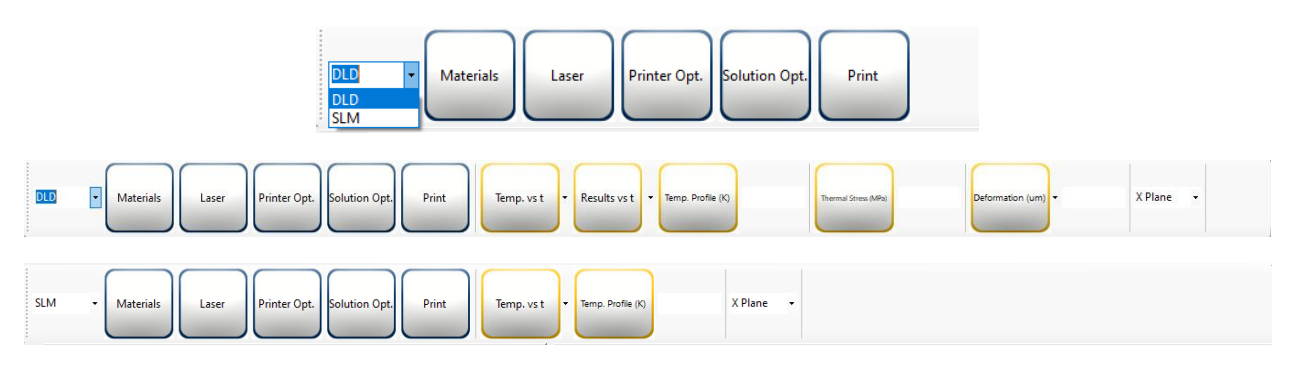

Simulation steps are straight forward with the toolbar.

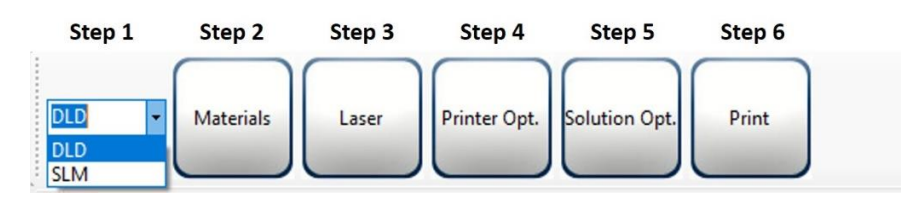

The next step is applying materials properties after selecting the print method. In the free version of ACT, only constant value for the material properties could be applied.

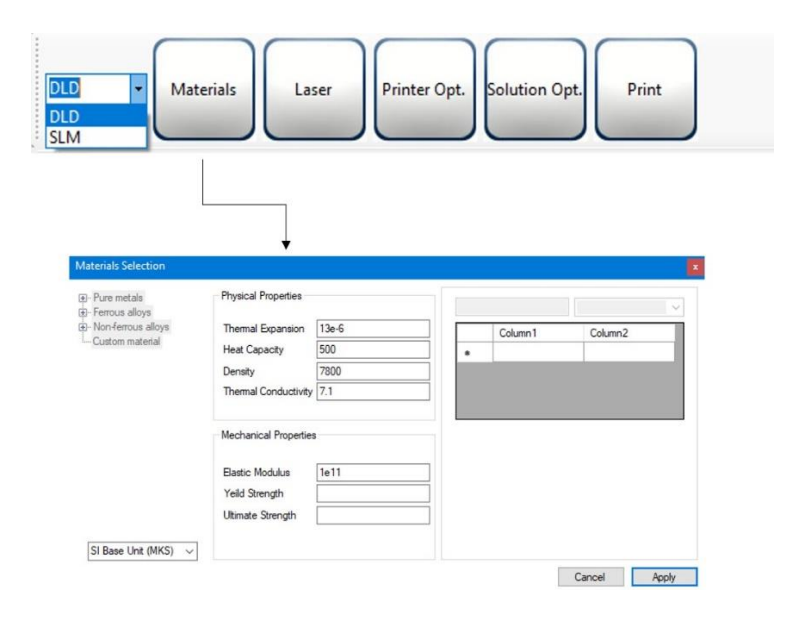

| Materials Laser Printer Opt. Solution Opt.                                                                                                    | Print                                                                        |
|----------------------------------------------------------------------------------------------------|------------------------------------------------------------------------------|
| Heat Source       Image: Comparison of the system of the system of the sy | Heat Source Laser (SLM) Laser (DLD) Temperature of the motien metal (C) 2000 |

The third step is the definition of laser heat input.

The next step is the adjustment of some technical parameters for printing like chamber temperature, powder feeding rate in the DLD method, scan speed, hatch spacing, the print pattern in the SLM method, etc.

| DLD Materials Laser                                  | Printer Opt. Solution Op                                                   | rt. Prin          | nt                    |            |              |        |    |
|------------------------------------------------------|----------------------------------------------------------------------------|-------------------|-----------------------|------------|--------------|--------|----|
| DLD Options<br>Delions Manual Print Auto Print Torch | B                                                                          | DLD Op<br>Options | tions<br>Manual Print | Auto Print | Torch        | Ļ      |    |
| Chamber temperature (C) 27                           |                                                                            |                   | 🔿 Auto Pr             | rint       | Manual Print |        |    |
| Bed temperature (C) 27                               |                                                                            |                   | Mesh Size             | e          | X Shift (mm) | 0      |    |
| Mass (mg/s)                                          |                                                                            |                   | Print Leng<br>15      | gth (mm)   | Y Shift (mm) | 0      |    |
| Speed (mm/s) 2                                       |                                                                            |                   | Print Widt            | th (mm)    | Print Dire   | ection |    |
| ☑ Fully attached to the substrate                    | <ul><li>Show the plastic region</li><li>Show the crack formation</li></ul> |                   | Number o              | of layers  |              | Y-Dir  |    |
|                                                      | Cancel OK                                                                  |                   |                       |            | [            | Cancel | ОК |

The fifth step is numerical solution options and some configurations for results-postprocessing.

| DLD Materials Laser Printer O                                                                                             | pt. Solution Opt. Print                                                                                                    |                                                          |
|----------------------------------------------------------------------------------------------------|----------------------------------------------------------------------------------------------------|----------------------------------------------------------|
| Solution Options                                                                                                    | Solution Options                                                                                                    | Solution Options                                         |
| SLM Solution Options DLD Solution Options Saving Results                                                                  | SLM Solution Options DLD Solution Options Saving Results                                                                                                    | SLM Solution Options DLD Solution Options Saving Results |
| Mcrostructural Mesh Resolution (um)<br>Themomechanical Mesh Size (un)<br>b/a:<br>1<br>50000000000000000000000000000000000 | Microstructural Mesh Resolution (um)  Themomechanical Mesh Size (mm)  0.5                                                                                                    | SLM     DLD     Temperature Viewer       X               |
| Fast Solution (Low accuracy) Full Solution (high accuracy) Cancel OK                                                      | Cancel OK                                                                                                    | Cancel OK                                                |
| Solution Options                                                                                                    | Solution Ontions                                                                                                    |                                                          |
| SLM Solution Options DLD Solution Options Saving Results                                                                  | SLM Solution Options DLD Solution Options Saving Results                                                                                                    |                                                          |
| SLM     DLD     Temperature Viewer       X                                                                                | SLM       DLD       Temperature Viewer <ul> <li>Maximum Value</li> <li>Set a fixed value</li> <li>3000</li> </ul> Interval of results saving         Simulation Time Step(s)         5 |                                                          |
| Cancel OK                                                                                                    | Cancel OK                                                                                                    |                                                          |

The sixth/last step is a click on the print button. A simulation with ACT needs several minutes to hours, depending on the size of the model and the accuracy of the simulation.

Some results-postprocessing options are available for each of the DLD or SLM mothed to extract results versus time at any point and results from the profile at any cross-section.

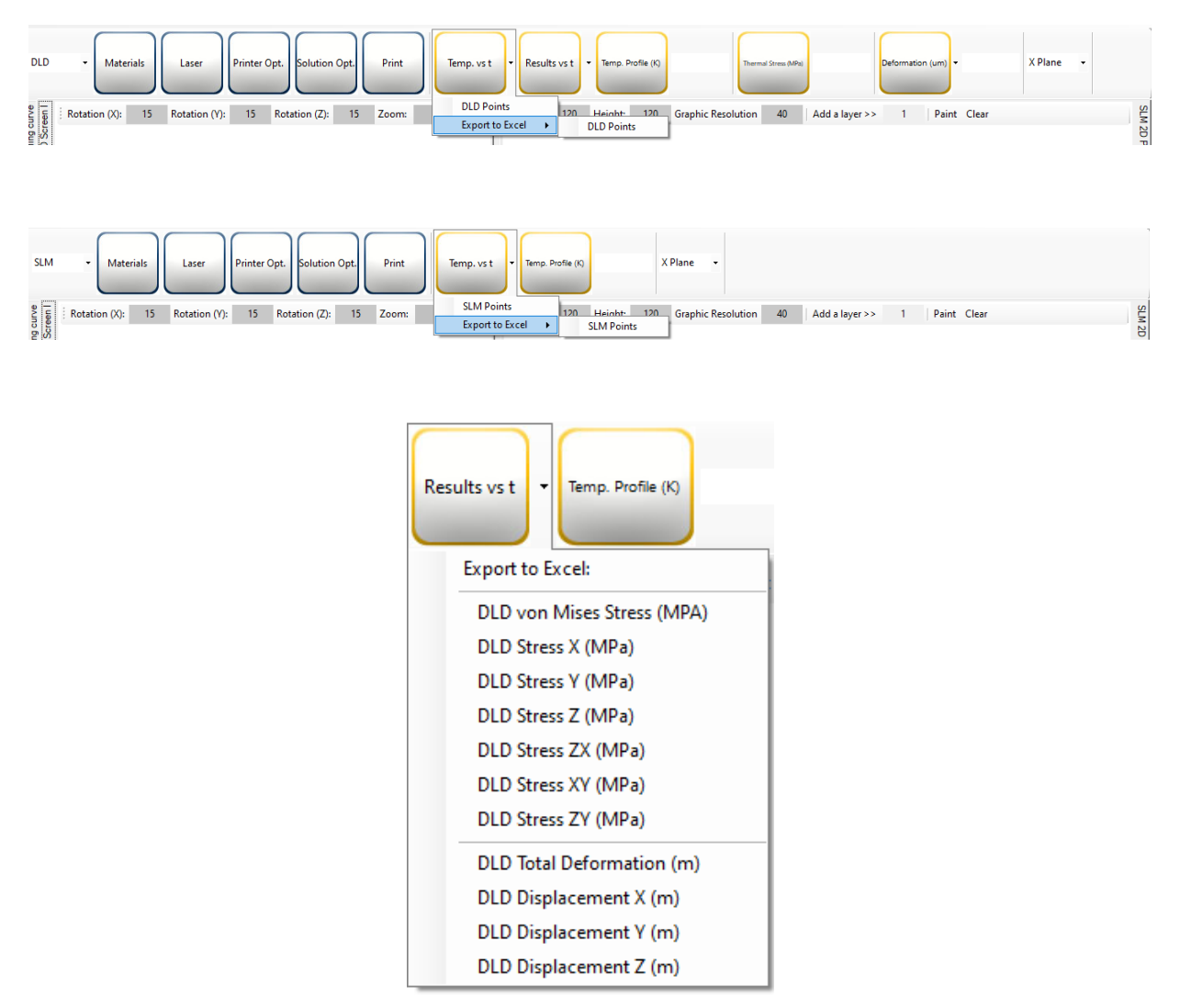

It is possible to extract results at any cross sections by selecting the 'X Plane' or 'Z Plane' and position of the cross-section from the origin.

| Temp. Profile (K) | Thermal Stress (MPa) | Deformation (um) 🔻 | X Plane 👻 |  |
|-------------------|----------------------|--------------------|-----------|--|
|                   |                      |                    |           |  |

Manual simulation of 3D grain structure is simple with its toolbar. First, the size of the simulation domain needs to be specified (a) in  $\mu$ m. Then, melting point and kinetics parameters must set for heterogeneous and homogeneous nucleation by considering Arrhenius forms. Then, the software is using the Cellular Automata method for microstructural simulation.

If the heating/cooling curve is available for the point selected for microstructural simulation, heat affected zone microstructure could be estimated, too.

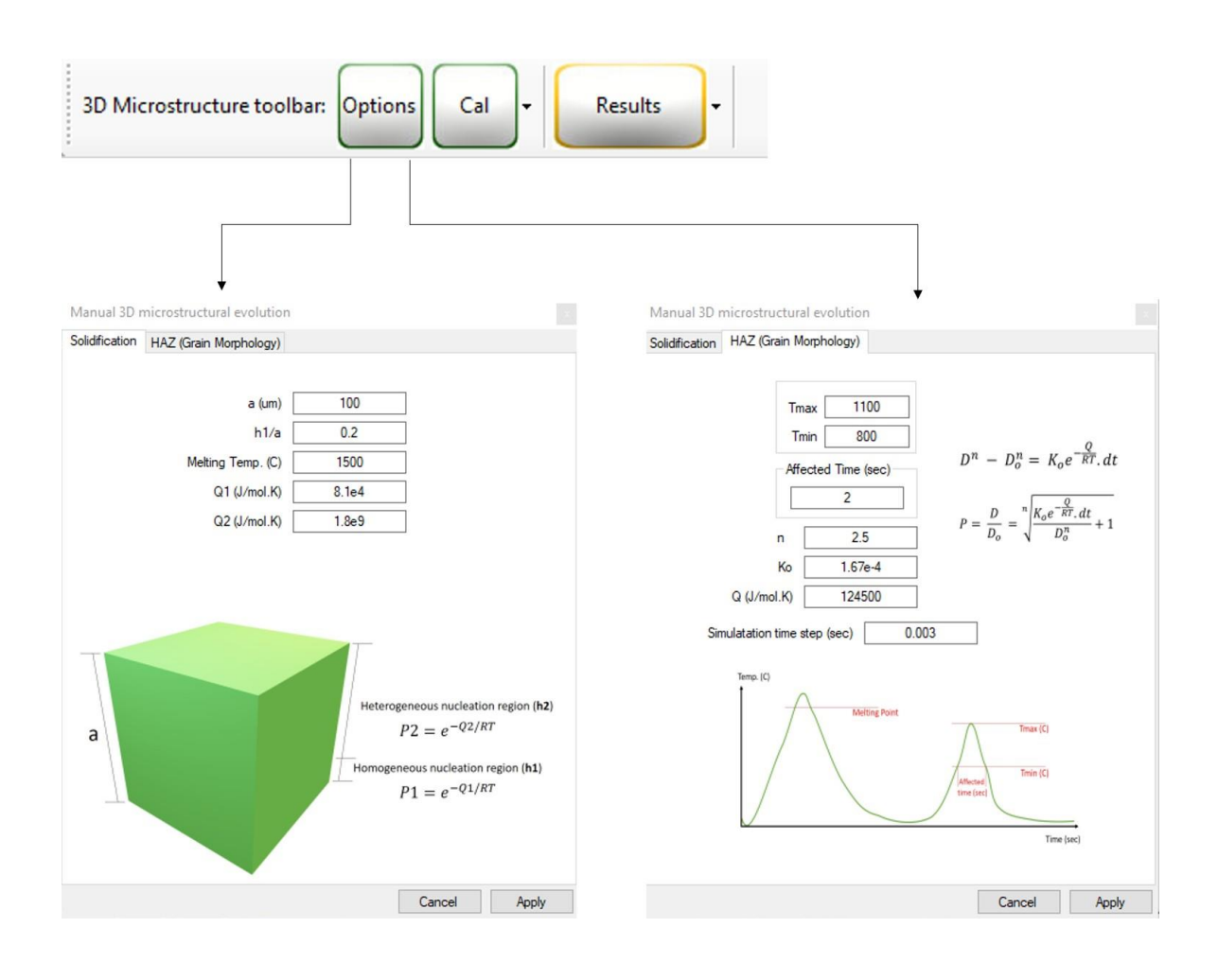

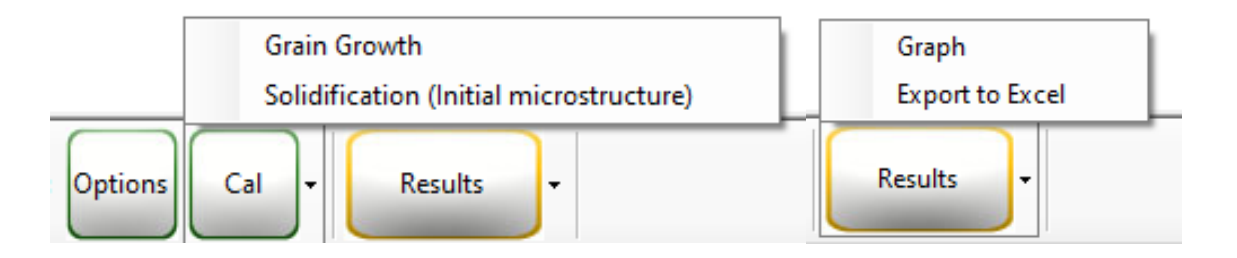

### **EXAMPLE I:** Simulation of DLD printed sample

In this example, a wall will be printed with the DLD method. The thickness of the wall is 3 mm, and the length is 15 mm. The scan speed is 1 mm/s, the metal powders feeding rate is 1 mg/s, and the laser temperature is 2000 C. Print five layers on each other.

Solution:

Step 1: Select DLD in the toolbar.

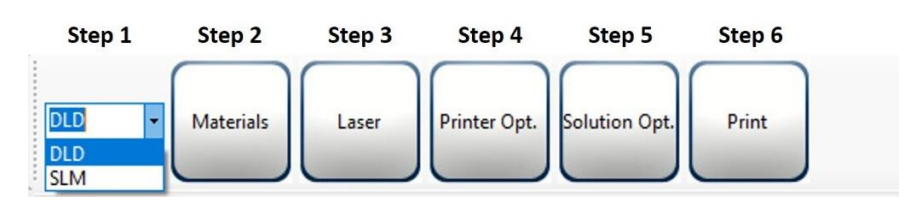

Step 2: Insert material properties.

| Physical Properties                                                         |               |
|-----------------------------------------------------------------------------|---------------|
| Thermal Expansion                                                           | 13e-7         |
| Heat Capacity                                                               | 500           |
| Density                                                                     | 7800          |
| Thermal Conductivity                                                        | 7.1           |
|                                                                             |               |
| Mechanical Properties                                                       |               |
| Mechanical Properties                                                       | 1.8=11        |
| Mechanical Properties                                                       | 1.8e11        |
| Mechanical Properties<br>Elastic Modulus<br>Poisson Ratio                   | 1.8e11<br>0.3 |
| Mechanical Properties<br>Elastic Modulus<br>Poisson Ratio<br>Yeild Strength | 1.8e11<br>0.3 |

Step 3: Apply molten metal temperature received from the nozzle.

Temperature of the motlen metal (C)

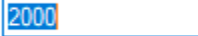

Step 4: Apply metal powders feeding rate and scan speed.

| Chamber temperature (C) | 27                   |
|-------------------------|----------------------|
| Bed temperature (C)     | 27                   |
| Mass (mg/s)             | 1                    |
| Speed (mm/s)            | 1                    |
| ☑ Fully attac           | hed to the substrate |

Continued Step 4: Define the number of the print layers, the print length, and width.

| Manual Print    |
|-----------------|
|                 |
| X Shift (mm) 0  |
| Y Shift (mm) 0  |
| Print Direction |
| X-Dir           |
| Y-Dir           |
|                 |
|                 |

Step 5: Set the mesh size of the thermomechanical numerical simulation. Although you can select any value lower than the wall size, 1 mm is selected.

| SLM Solution Options | DLD Solution Options | Saving Results |  |
|----------------------|----------------------|----------------|--|
|                      |                      |                |  |
| Microstructural M    | 1 um                 | $\sim$         |  |
| Thermomechani        | 1                    |                |  |

Continued Step 5: Select some points to extract results versus time.

| SLM                                  | DLD                                                      | Temperature Viewer                                                      |           |
|--------------------------------------|----------------------------------------------------------|-------------------------------------------------------------------------|-----------|
|                                      |                                                          |                                                                         |           |
|                                      | х                                                        | 2                                                                       |           |
|                                      | Y                                                        | 8                                                                       |           |
|                                      | Z                                                        | 4                                                                       | Clear     |
|                                      |                                                          |                                                                         | Add Point |
|                                      |                                                          |                                                                         |           |
| Point1<br>Point2<br>Point3<br>Point4 | - X: 72,<br>- X: 72,<br>- X: 72,<br>- X: 72,<br>- X: 72, | f: 18, Z: 1<br>f: 18, Z: 2<br>f: 18, Z: 3<br>f: 18, Z: 3<br>f: 18, Z: 4 |           |
|                                      |                                                          |                                                                         |           |

| Cancel OK |  |
|-----------|--|

Continued Step 5: Adjust some parameters for results-postprocessing. Saving results in folder '...\Results\DLD\Thermo' for every five time-steps.

| SLM Solution Options | DLD Solution Options | Saving Resu | lts |
|----------------------|----------------------|-------------|-----|
|                      |                      |             |     |
| SLM DLD              | Temperature Viewer   |             |     |
| (                    | Maximun Value        |             |     |
|                      | 1700                 |             |     |
| Interv               | al of results saving |             |     |
| Sim                  | ulation Time Step(s) |             |     |
|                      |                      |             |     |
|                      |                      |             |     |
|                      |                      |             |     |
|                      |                      | Cancel      | ОК  |

Step 6: Run simulation!

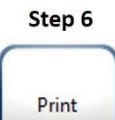

Activate results-postprocessing after solution.

| <u>F</u> ile | <u>V</u> iew | <u>T</u> ools | Add Process | Solution | Post-Processing | Res | sult Processing | <u>H</u> elp |
|--------------|--------------|---------------|-------------|----------|-----------------|-----|-----------------|--------------|
|              |              | $\square$     |             |          |                 |     | DLD/SLM tool    |              |

Export the results of the selected points by click on DLD Points.

| Temp. vs t      | rs t  | Temp. Profile (K) | The                | rmal Stress (MPa) |                | Deformatio | n (um) -    | X Plane | • |       |
|-----------------|-------|-------------------|--------------------|-------------------|----------------|------------|-------------|---------|---|-------|
| DLD Points      | 120 H | eight: 120        | Graphic Resolution | 40                | Add a layer >> | 1          | Paint Clear |         |   | SLY   |
| Export to Excel | DLI   | D Points          |                    |                   |                |            |             |         |   | 120 P |

Then, results could be found in the cooling curve screen.

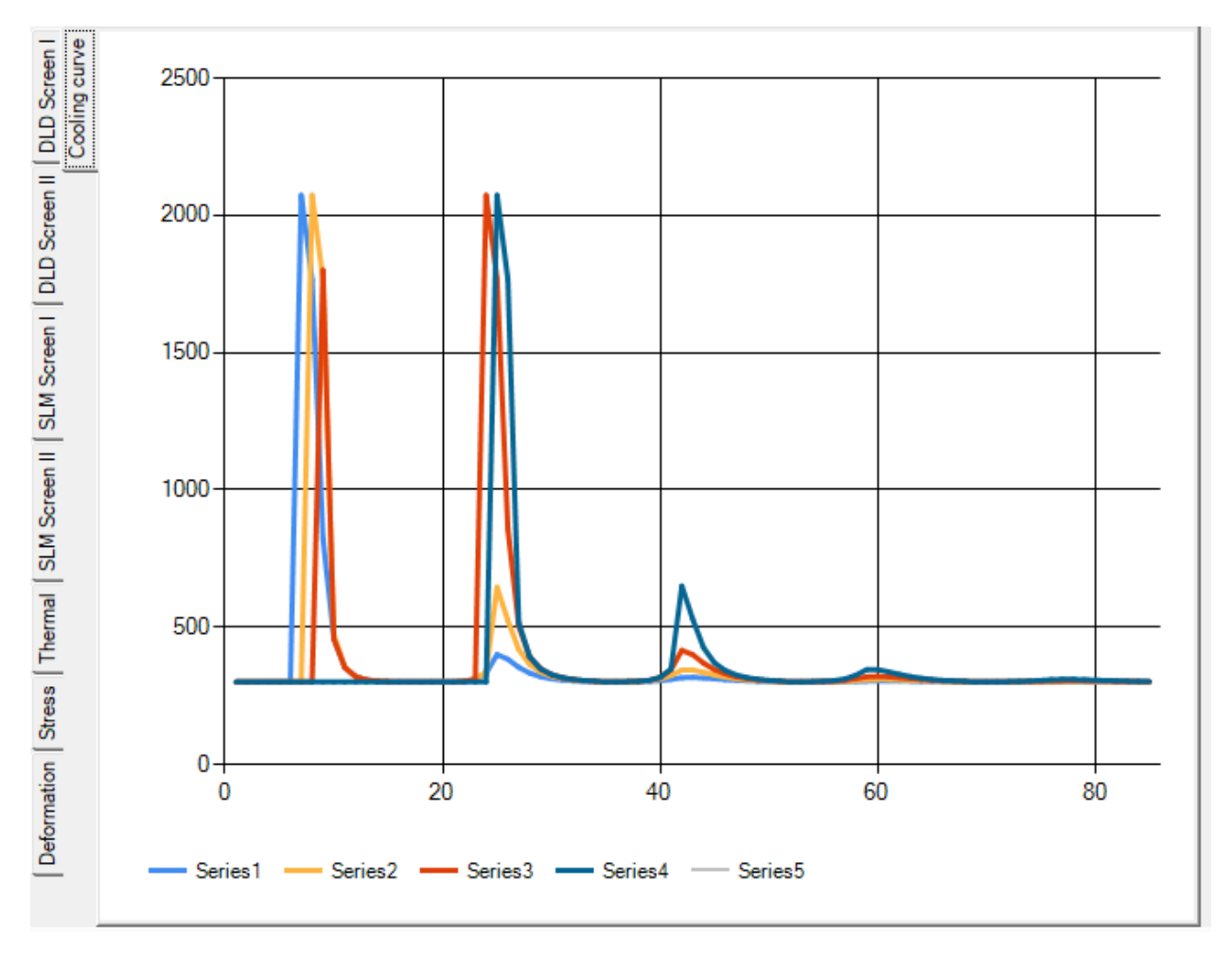

Select 'Z Plane' and 7 mm as an off-set to extract profiles of the last time step results (temperature, von Mises stress, and deformations). You can find the results in thermal, stress, and deformation screens.

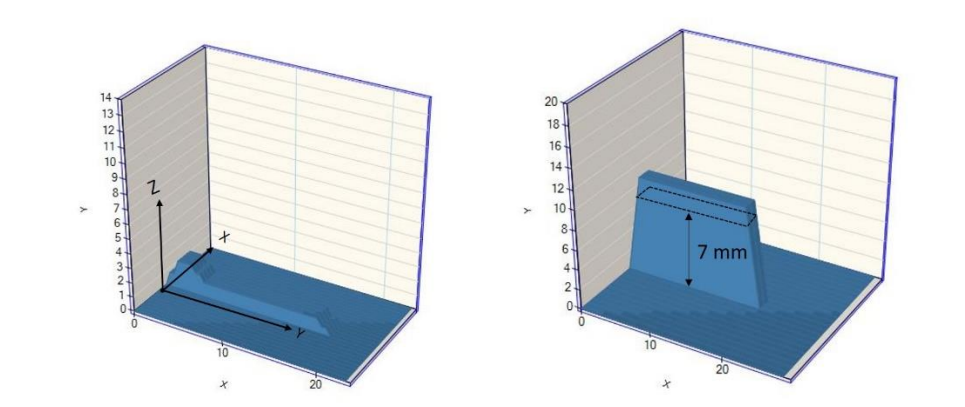

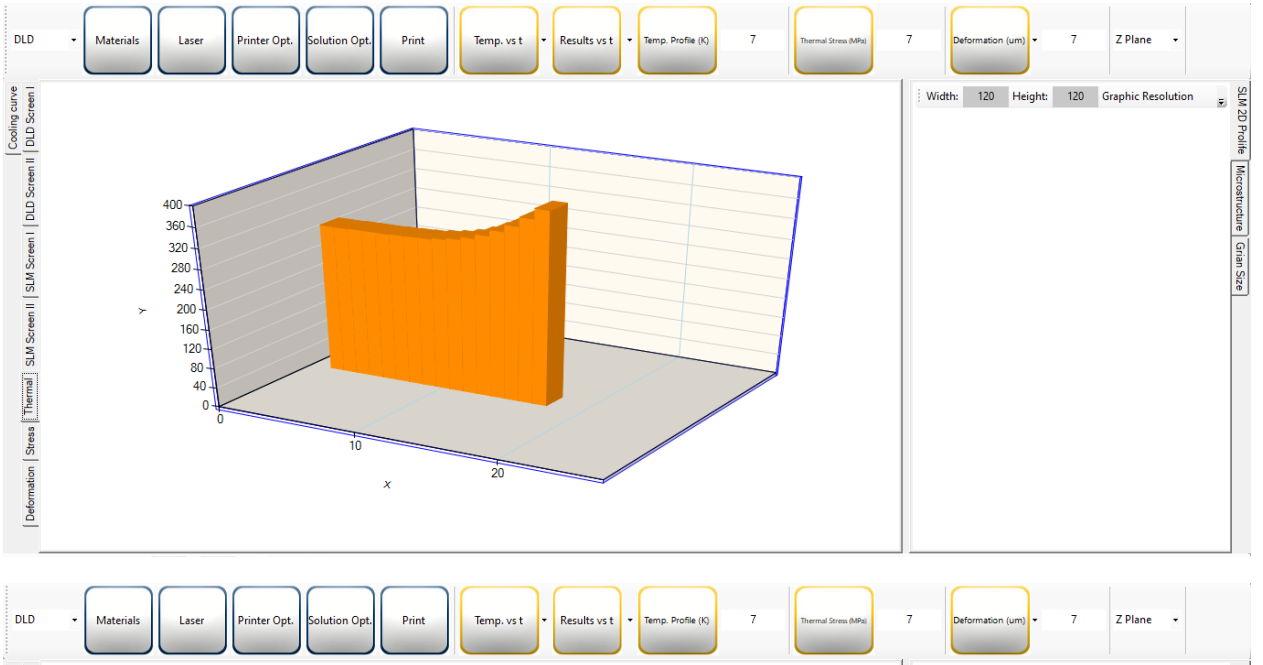

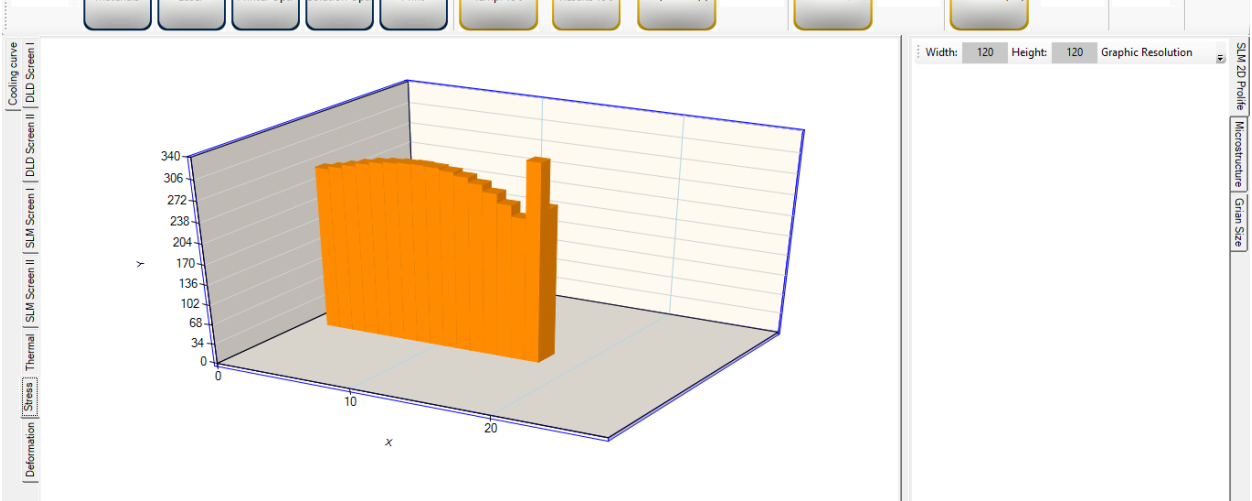

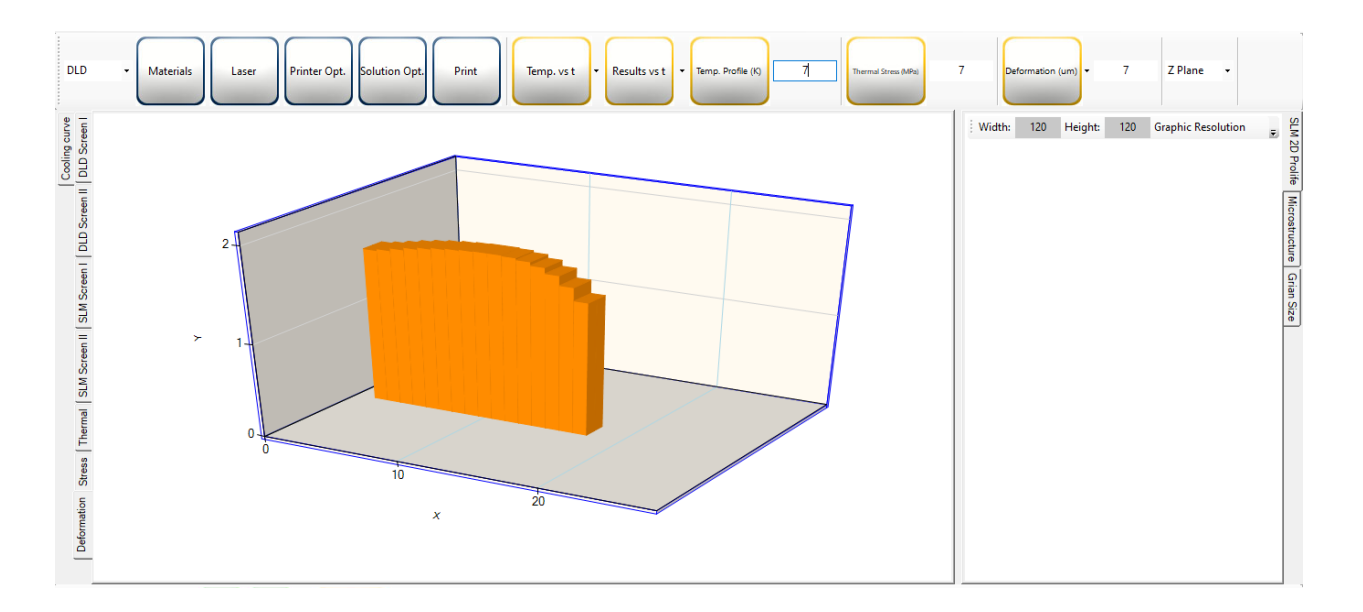

Some snapshots could also be found in '...\Results\DLD\Thermo'.

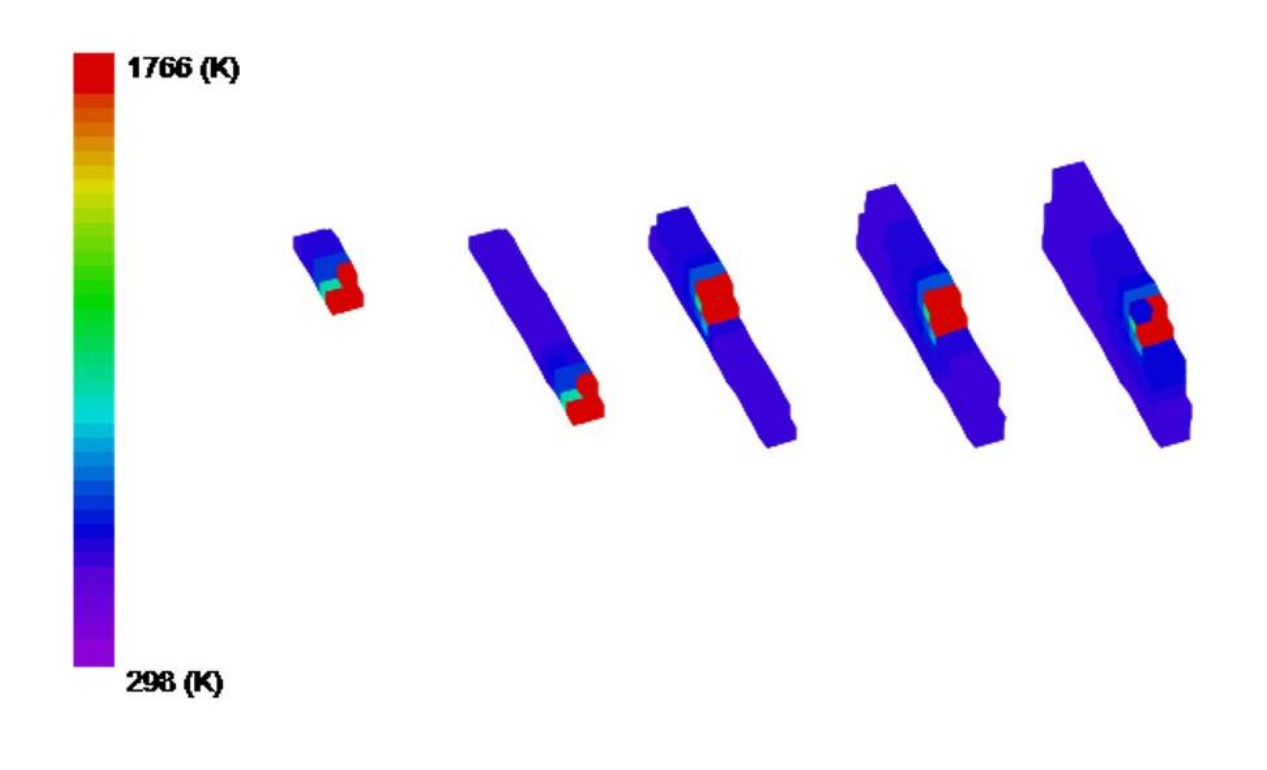

#### MANUAL - AM COMPUTATIONAL TECH 2020

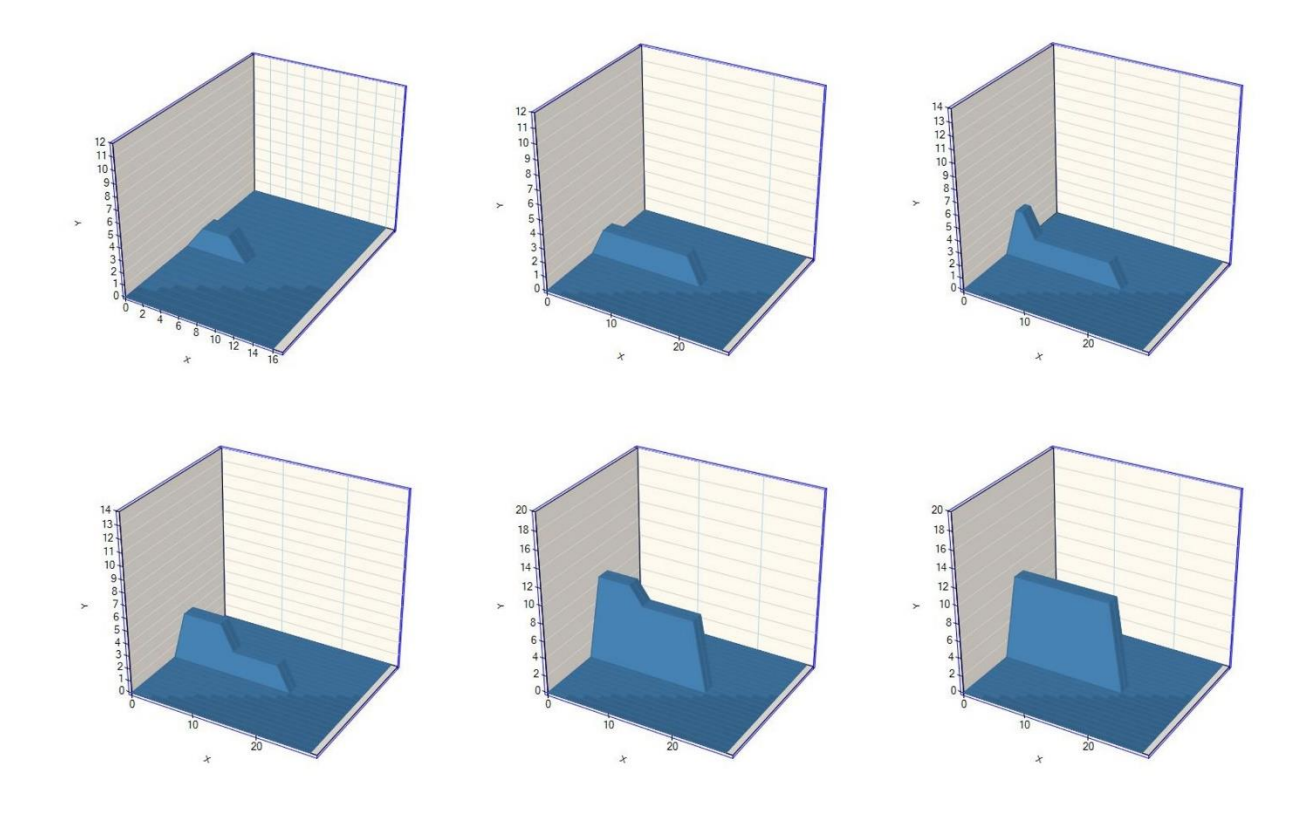

### **EXAMPLE II:** Simulation of SLM printed sample

In this example, a cube will be printed with the SLM method. The size of the cube is 150  $\mu$ m by 100  $\mu$ m by 100  $\mu$ m. The scan speed is 1250 mm/s. The laser thickness is 80  $\mu$ m, and the powder layer is 30  $\mu$ m. The hatch spacing is 50  $\mu$ m, and the laser power is 200 W.

#### Solution:

First, create a model by drawing a grid with 150  $\mu$ m width and 150  $\mu$ m height. Different values could be selected for the resolution, but 50  $\mu$ m is selected. The size of the graphic resolution will not affect the computational results. Click on 'Paint' when you input all the values of width, height, and graphic resolution to see the grid. If you click in each of the small squares of the grid, you will select it and create a cube 50  $\mu$ m by 50  $\mu$ m by 50  $\mu$ m in the 3D view (SLM Screen I).

| Width: | 150 | Height: | 150 | Graphic Resolution | 50 | Add a layer >> | 1 | Paint Cle | ar | SLM        |
|--------|-----|---------|-----|--------------------|----|----------------|---|-----------|----|------------|
|        |     |         |     |                    |    |                |   |           |    | 2D Prolit  |
|        |     |         |     |                    |    |                |   |           |    | fe Micros  |
|        |     |         |     |                    |    |                |   |           |    | tructure   |
|        |     |         |     |                    |    |                |   |           |    | Grian Size |
|        |     |         |     |                    |    |                |   |           | 1  | Γ          |
|        |     |         |     |                    |    |                |   |           |    |            |
|        |     |         |     |                    |    |                |   |           |    |            |
|        |     |         |     |                    |    |                |   |           |    |            |
|        |     |         |     |                    |    |                |   | 1         | 1  |            |

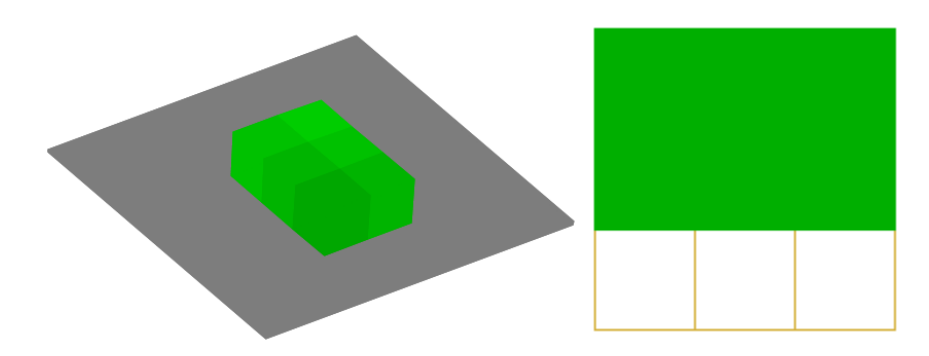

Continue selecting squares to create the first layer (150  $\mu$ m by 100  $\mu$ m by 50  $\mu$ m).

Click on 'Add a layer' to add a new layer on the previous one.

| Width: | 150 | Height: | 150 | Graphic Resolution | 50 | Add a layer >> | 1 | Paint Clear |
|--------|-----|---------|-----|--------------------|----|----------------|---|-------------|
| ,      |     |         |     |                    |    |                |   |             |

In the 2D graphic, the green color would be changed to light gray. Click on the gray ones to create the second layer.

| Width:   | 150 | Height: | 150 | Graphic Resolution | 50 | Add a layer >> | 2 | Paint Clear |
|----------|-----|---------|-----|--------------------|----|----------------|---|-------------|
|          |     |         |     |                    |    |                |   |             |
| Г        |     |         |     |                    |    |                |   |             |
|          |     |         |     |                    |    |                |   |             |
|          |     |         |     |                    |    |                |   |             |
|          |     |         |     |                    |    |                |   |             |
|          |     |         |     |                    |    |                |   |             |
| l        |     |         |     |                    |    |                |   |             |
| L MC IN  | 150 |         | 150 | C. L. D. L.C.      | 50 | LAULT          | 2 |             |
| ; width: | 150 | Height: | 150 | Graphic Resolution | 50 | Add a layer >> | 2 | Paint Clear |
|          |     |         |     |                    |    |                |   |             |
|          |     |         |     | 1                  |    |                |   |             |
|          |     |         |     |                    |    |                |   |             |
|          |     |         |     |                    |    |                |   |             |
|          |     |         |     |                    |    |                |   |             |
|          |     |         |     |                    |    |                |   |             |
|          |     |         |     |                    |    |                |   |             |

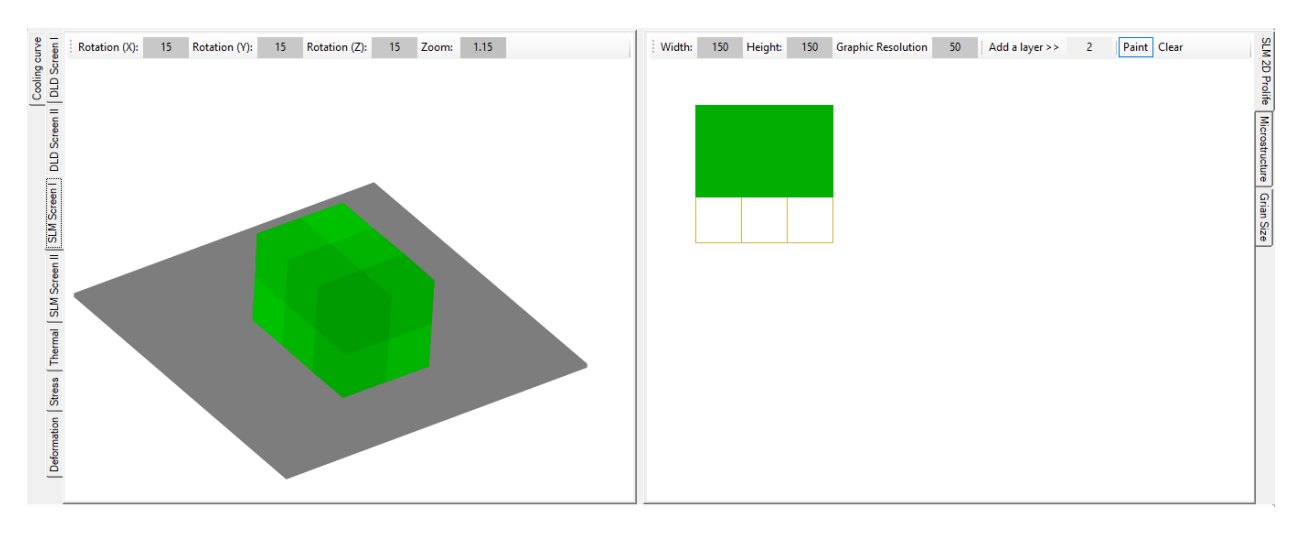

Finally, there is a cube with 150  $\mu m$  by 100  $\mu m$  by 100  $\mu m$  size for simulation.

Step 1, select DLD in the toolbar.

| Step 1              | Step 2    | Step 3 | Step 4       | Step 5        | Step 6 |  |
|---------------------|-----------|--------|--------------|---------------|--------|--|
| DLD -<br>DLD<br>SLM | Materials | Laser  | Printer Opt. | Solution Opt. | Print  |  |

Step 2: Insert material properties.

| Physical Properties  |       |
|----------------------|-------|
| Thermal Expansion    | 13e-6 |
| Heat Capacity        | 500   |
| Density              | 7800  |
| Thermal Conductivity | 7.1   |
|                      |       |

Step 3: Apply the laser parameters.

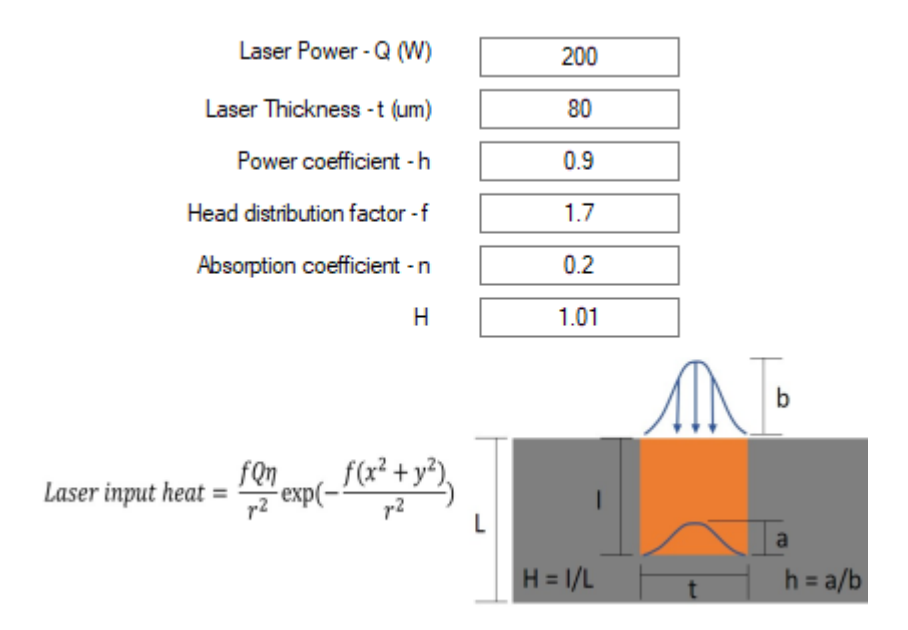

Step 4: Input the powder layer thickness, scan speed, and hatch spacing.

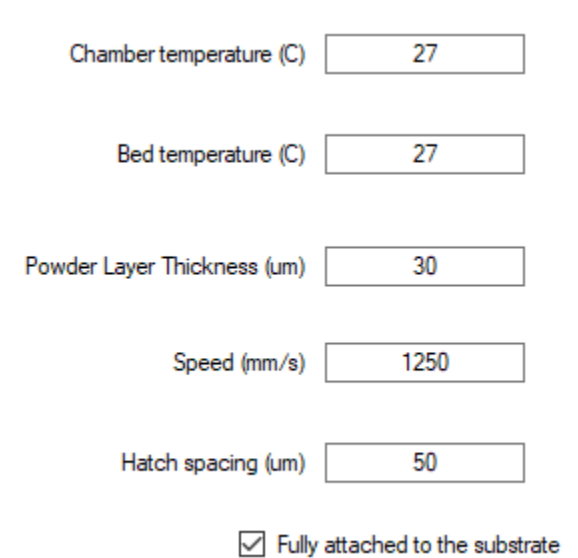

Continued Step 4: Select a print pattern (Only a print pattern is available in the free version of ACT).

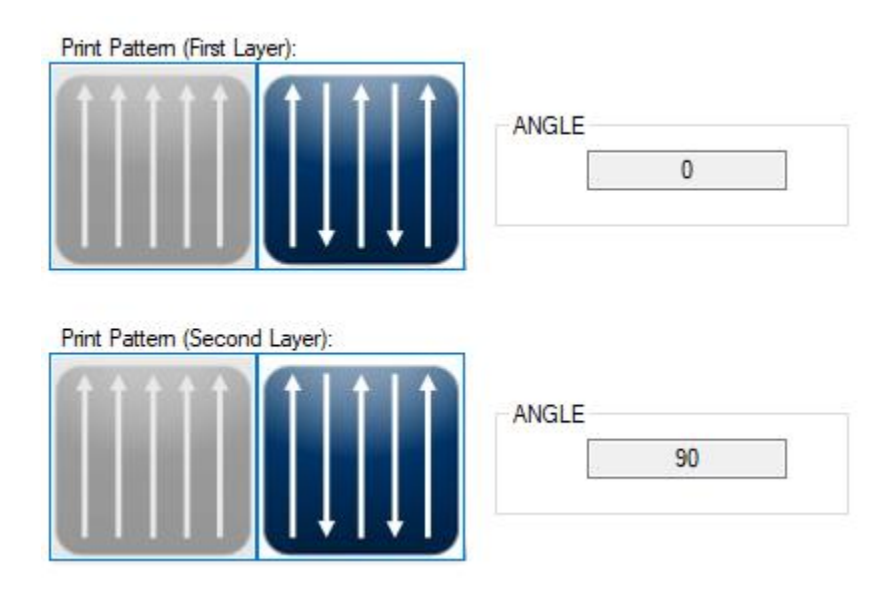

Continued Step 4: Select a cross-section to see the estimated melt pool shape and depth.

| Options Print Patterns 2D Microstru | ucture                  |
|-------------------------------------|-------------------------|
| Active simulation of                | 2D microstructure (SLM) |
| 2D cross section position (h)       | 20                      |
| Activation Energy (J/mol.K)         | 245000                  |
| (Heterogeneous Nucleation in        | melt-pool)              |
|                                     |                         |

Step 5: Set the mesh size of the thermomechanical numerical simulation. Although you can select any value, 4  $\mu$ m is selected.

Suppose the cube is the whole sample, input 1 for b/a parameter. If the sample is part of the real sample, you need to input another value for b/a.

| SEM SOLUTION  | Options                               | DLD Solution Options                                                                                                    | Saving Results                |
|---------------|---------------------------------------|----------------------------------------------------------------------------------------------------|-------------------------------|
|               |                                       |                                                                                                    |                               |
| Microstru     | ictural M                             | esh Resolution (um)                                                                                                    | 1 um 🗸 🗸                      |
| Thermo        | mechani                               | ical Mesh Size (um)                                                                                                    | 4                             |
| b/a:          |                                       |                                                                                                    |                               |
| 1             |                                       |                                                                                                    | $ \prec $                     |
|               |                                       | $\langle$                                                                                                    |                               |
|               |                                       |                                                                                                    |                               |
|               |                                       |                                                                                                    | Com Domain (a)                |
|               |                                       |                                                                                                    |                               |
|               |                                       |                                                                                                    | to Real Size (b)              |
|               |                                       |                                                                                                    | Sample                        |
|               |                                       |                                                                                                    |                               |
|               |                                       |                                                                                                    | -                             |
|               | 1                                     |                                                                                                    | a de la 🕈 de la del           |
| Fast Solution | Low ac                                | curacy) F                                                                                                    | Full Solution (high accuracy) |
| Fast Solution | (Low ac                               | curacy) F                                                                                                    | Full Solution (high accuracy) |
| Fast Solution | (Low ac                               | curacy) F                                                                                                    | Full Solution (high accuracy) |
| Fast Solution | (Low ac                               | curacy) F                                                                                                    | Full Solution (high accuracy) |
| Fast Solution | (Low ac                               | curacy) F Temperature Viewer Maximun Value                                                                                          | Full Solution (high accuracy) |
| Fast Solution | (Low ac<br>DLD<br>(                   | curacy) F<br>Temperature Viewer<br>Maximun Value<br>Set a fixed value                                                               | Full Solution (high accuracy) |
| Fast Solution | (Low ac<br>DLD<br>(                   | curacy) F<br>Temperature Viewer<br>Maximun Value<br>Set a fixed value<br>3000                                                       | Full Solution (high accuracy) |
| Fast Solution | (Low ac<br>DLD<br>(<br>(              | curacy) F<br>Temperature Viewer<br>Maximun Value<br>Set a fixed value<br>3000                                                       | Full Solution (high accuracy) |
| Fast Solution | (Low ac<br>DLD<br>(<br>(<br>()        | curacy) F<br>Temperature Viewer<br>Maximun Value<br>Set a fixed value<br>3000<br>al of results saving                               | Full Solution (high accuracy) |
| Fast Solution | (Low ac<br>DLD<br>(<br>(<br>()<br>Sim | curacy) F<br>Temperature Viewer<br>Maximun Value<br>Set a fixed value<br>3000<br>al of results saving<br>nulation Time Step(s)      | Full Solution (high accuracy) |
| Fast Solution | (Low ac<br>DLD<br>(<br>(<br>()<br>Sim | curacy) F<br>Temperature Viewer<br>Maximun Value<br>Set a fixed value<br>3000<br>al of results saving<br>nulation Time Step(s)<br>5 | Full Solution (high accuracy) |
| Fast Solution | (Low ac<br>DLD<br>(<br>(<br>(         | curacy) F<br>Temperature Viewer<br>Maximun Value<br>Set a fixed value<br>3000<br>al of results saving<br>nulation Time Step(s)<br>5 | Full Solution (high accuracy) |
| Fast Solution | (Low ac<br>DLD<br>(<br>(<br>(         | curacy) F<br>Temperature Viewer<br>Maximun Value<br>Set a fixed value<br>3000<br>al of results saving<br>nulation Time Step(s)<br>5 | Full Solution (high accuracy) |

Step 6: Run simulation!

| - | Step 6 |   |
|---|--------|---|
|   | Print  |   |
| L | -      | J |

Activate results-postprocessing after solution.

| <u>F</u> ile | <u>V</u> iew | <u>T</u> ools | Add Process | Solution | Post-Processing | Result Processing | <u>H</u> elp |
|--------------|--------------|---------------|-------------|----------|-----------------|-------------------|--------------|
|              |              | $\square$     |             |          |                 | DLD/SLM tool      |              |

Check the folder '...\Results\SLM\Thermo' for thermal results snapshots.

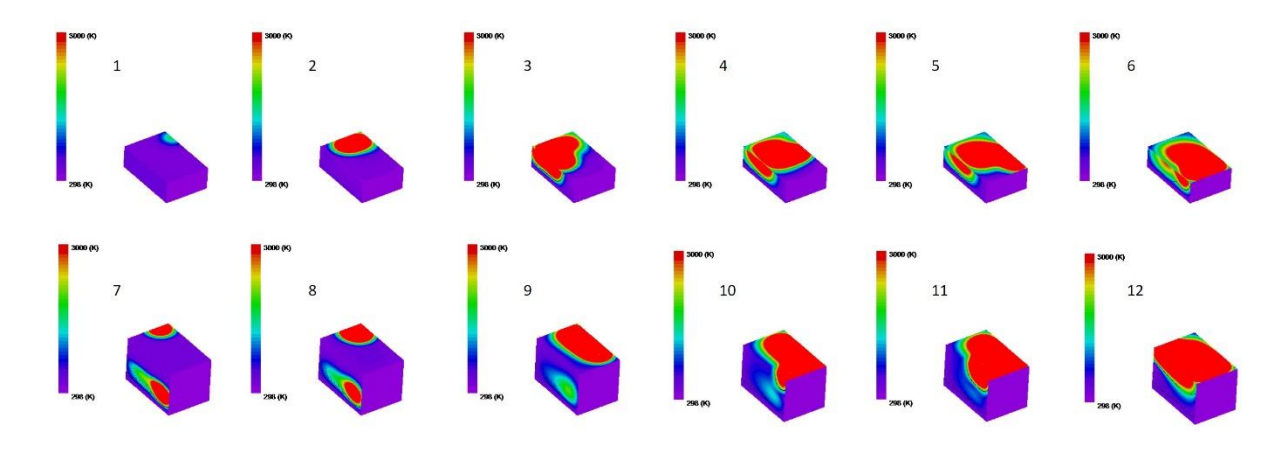

Check the folder '...\Results\SLM\ Micro' for 3D melt-pool shape and solidified shape.

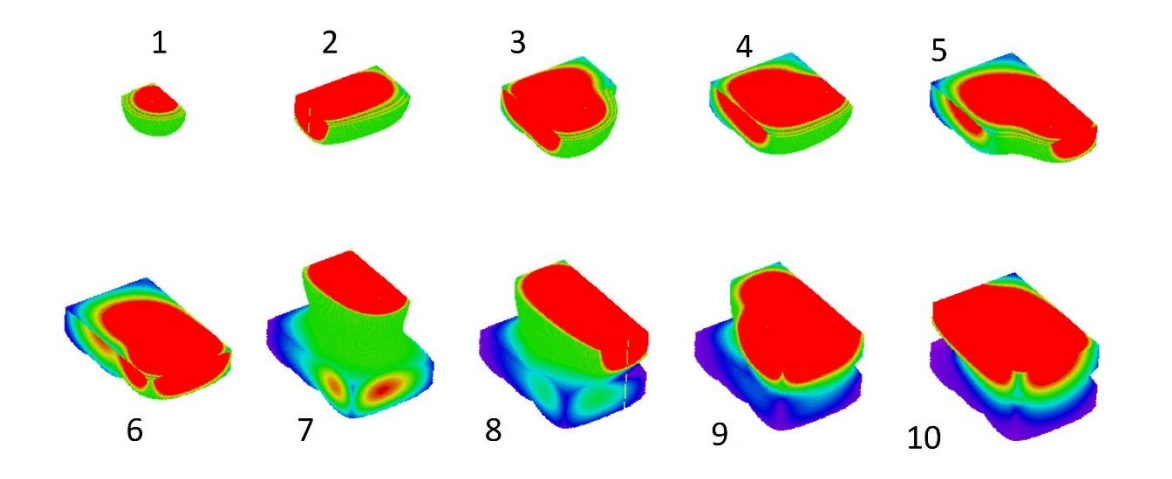

Check the folder '...\Results\SLM\ Micro' for 2D melt-pool shape at the cross-section.

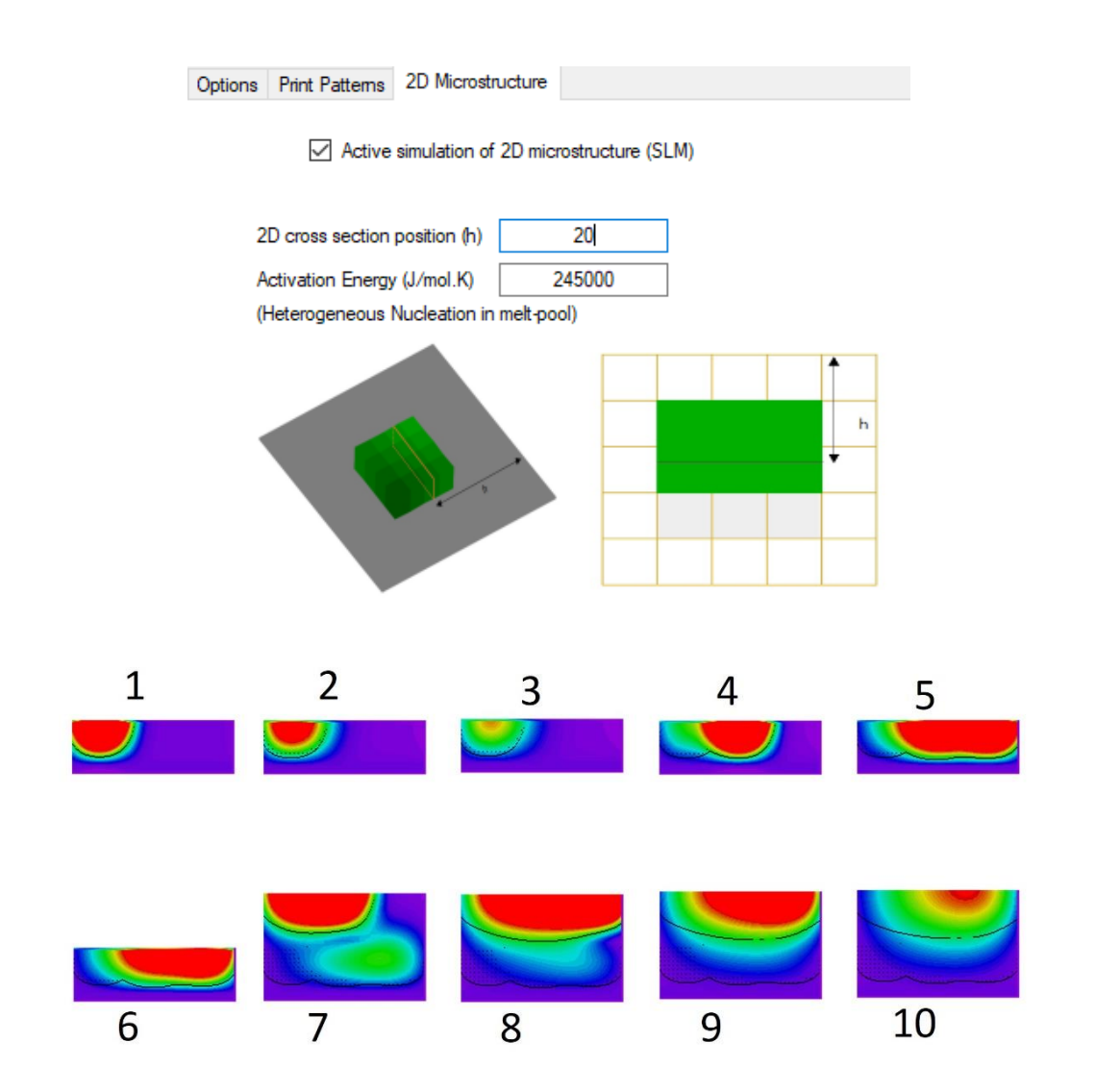